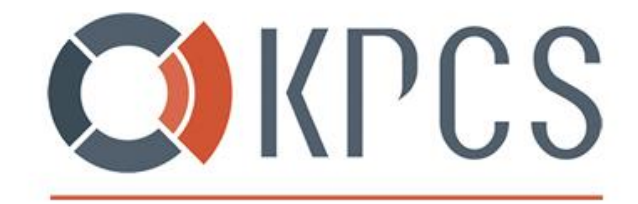

The Digital Enablers

# Synology

# Integrace Řešení s Microsoft Azure

RADEK VOPĚNKA I SOLUTION ARCHITECT

Verze: 0.1

DATUM / 11. 03. 2020

+420 778 411 744

info@kpcs.cz

www.kpcs.cz

KPCS CZ, s.r.o. Kubánské nám. 1391/11 100 00 Praha 10 Vršovice

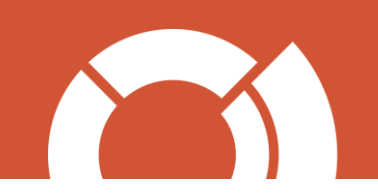

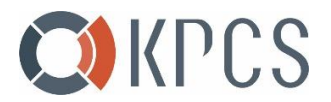

### Obsah

| 1   |     | Přei | HLED                                            | 3   |
|-----|-----|------|-------------------------------------------------|-----|
| 2   |     | Nas  | stavení Microsoft Azure jako cíl pro zálohování | 4   |
| 2.2 | 1   |      | Synology                                        | 4   |
| 2   | 2.1 | .1   | Hyper Backup                                    | 4   |
| 2   | 2.1 | .2   | Azure Storage Explorer                          | 10  |
| 3   |     | Овр  | novení dat ze Storage Accountu                  | .11 |

### Seznam obrázků

| Dbrázek 1 - Instalace Hyper Backup aplikace               | 4    |
|-----------------------------------------------------------|------|
| Dbrázek 2 - Vytvoření nové úlohy pro zálohování           | 5    |
| Dbrázek 3 - Cíl záloh                                     | 5    |
| Dbrázek 4 - Detaily cíle záloh                            | 6    |
| Dbrázek 5 - Výběr zálohovaných dat                        | 7    |
| Dbrázek 6 - Výběr zálohovaných aplikací                   | 8    |
| Dbrázek 7 - Nastavení zálohování                          | 9    |
| Dbrázek 8 - Nastavení rotace záloh                        | .10  |
| Dbrázek 9 - Kontrola odzálohovaných dat v Microsoft Azure | . 10 |

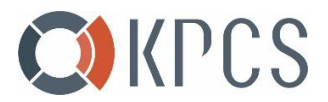

## 1 Přehled

Offsite backup je metoda zálohování dat mimo pracoviště – data jsou uložena v jiném datovém centru. Tradičně se jednalo o použití magnetických pásek a dalších vyměnitelných paměťových médií. V současné době se však stále vice využívá cloudových technologií, protože nabízejí vetší škálovatelnost a menší náklady.

Tento dokument Vás provede konfigurací Synology NAS pro zálohování dat do Microsoft Azure za pomoci Synology Hyper Backup. Hyper Backup je prohlížeč, který Vám umožní zobrazit Vaše zálohované soubory. Je to z toho důvodu, že data jsou v Microsoft Azure ukládána v proprietárrním formátu Synology. Zároveň Vám Hyper Backup pomůže s jejich obnovou.

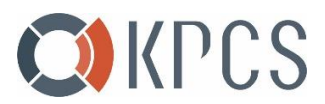

# 2 NASTAVENÍ MICROSOFT AZURE JAKO CÍL PRO ZÁLOHOVÁNÍ

Na stránkách <u>https://kpcs.cz/synology</u> vyplňte formulář pro vytvoření předplatného Azure. Přístupové klíče obdržíte za pár minut na email uvedený v registraci.

### 2.1 Synology

### 2.1.1 HYPER BACKUP

Nainstalujte balíček Hyper Backup.
 Centrum balíčků → Všechny balíčky → Hyper Backup → Instalace

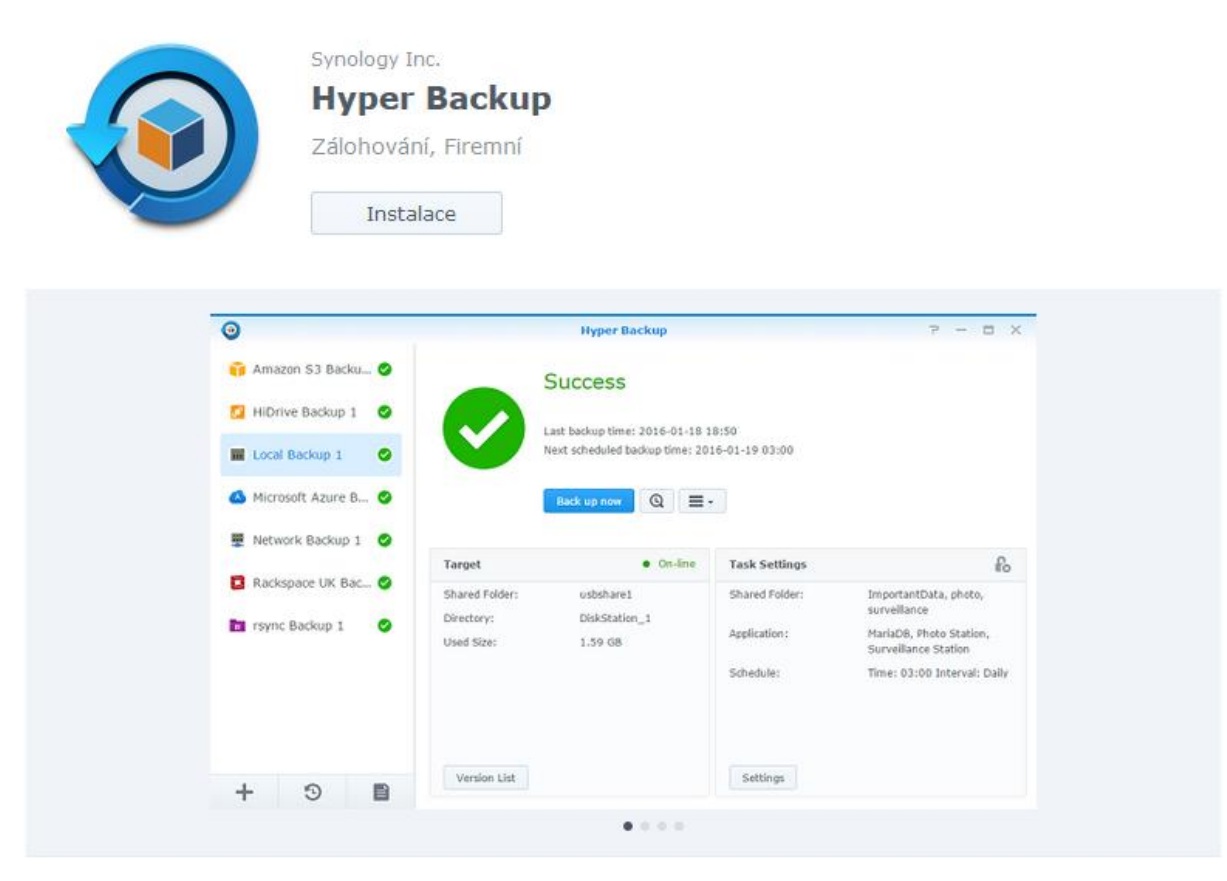

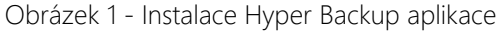

- 2. Po úspěšné instalaci spusťte Hyper Backup a vytvořte nový cíl záloh.
  - a. Klikněte na symbol **a** vyberte "úloha zálohování dat"

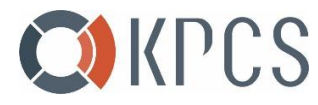

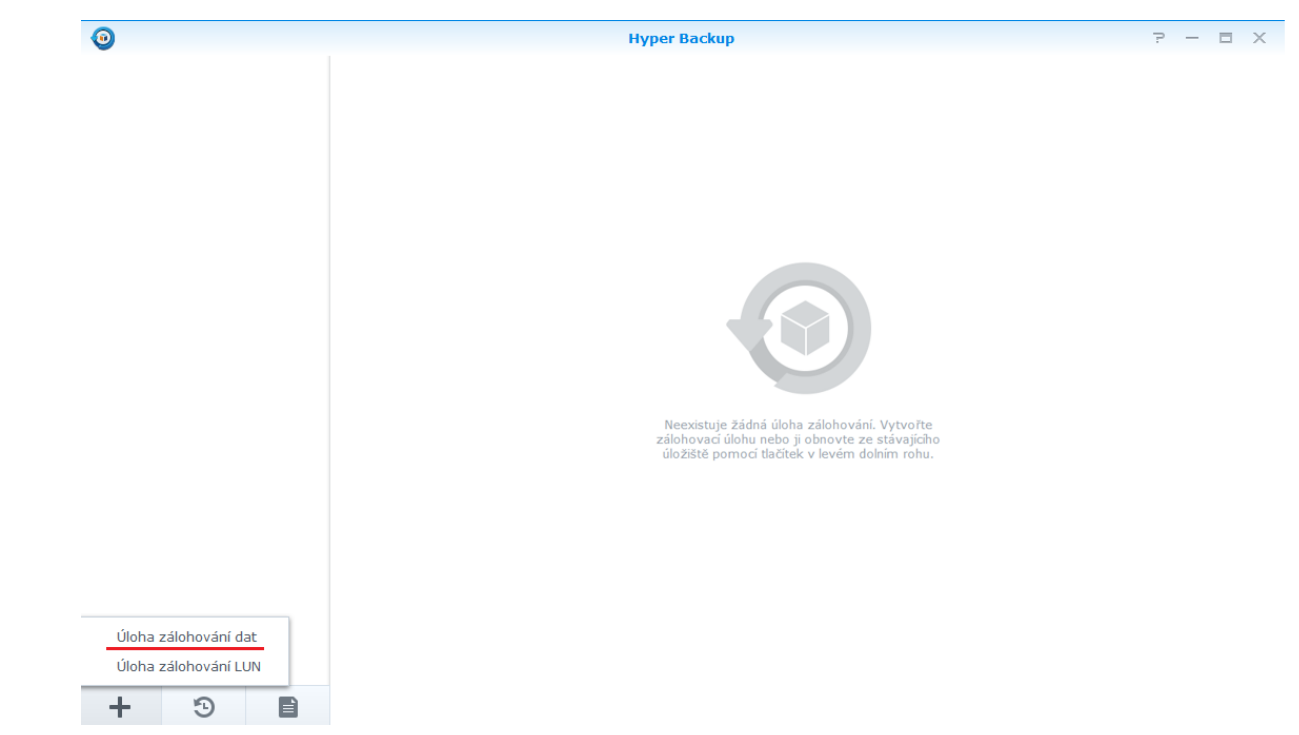

Obrázek 2 - Vytvoření nové úlohy pro zálohování

b. Vyberte "Microsoft Azure"

| Průvodce                                            | zálohováním X                                              |
|-----------------------------------------------------|------------------------------------------------------------|
| <b>Cíl záloh</b><br>Vyberte typ cíle záloh.         |                                                            |
| kopírování rsync (jedna verze) Služba Cloud Service | T Hledat OpenStack Swift                                   |
| 🧃 Úložiště S3                                       | 🔔 Amazon Drive                                             |
| Stropbox                                            | 600gle Drive                                               |
| <ul> <li>HiDrive</li> <li>JD Cloud</li> </ul>       | <ul> <li>IBM SoftLayer</li> <li>Microsoft Azure</li> </ul> |
| 🕼 Rackspace                                         | SFR NAS Backup                                             |
| hicloud S3                                          | <b>h</b> hubiC                                             |
|                                                     | Další Storno                                               |

Obrázek 3 - Cíl záloh

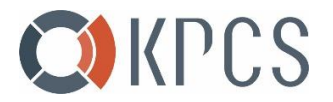

 vytvořte úlohu pro zálohování. Při vyplnění názvu účtu úložište (jméno vytvořeného Storage Accountu) a zadání key1, dojde k automatickému vyplnění zásobníku (container).

| Průvodce                                                 | zálohováním                  | × |
|----------------------------------------------------------|------------------------------|---|
| Nastavení cíle záloh<br>Určete cíl záloh pro tuto úlohu. |                              |   |
| Vytvořit úlohu zálohování                                |                              |   |
| Poskytovatel služeb:                                     | Microsoft Azure 👻            |   |
| Název účtu úložiště::                                    |                              |   |
| Přístupový klíč::                                        |                              |   |
| Název zásobníku:                                         | •                            |   |
| Adresář:                                                 |                              |   |
| Znovu připojit k existující úloze                        | evterního úložného zařízení) |   |
|                                                          |                              |   |

| Zpět           |                  |  | Další | Storno |
|----------------|------------------|--|-------|--------|
| Obrázek 4 - De | taily cíle záloh |  |       |        |

d. Vyberte data, která chcete zálohovat.

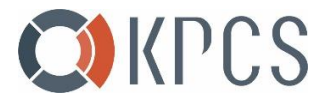

| Průvoc                                                          | lce zálohováním                                                                  | Х |
|-----------------------------------------------------------------|----------------------------------------------------------------------------------|---|
| <b>Zálohování dat</b><br>Vyberte (sdílené) složky k zálohování. |                                                                                  |   |
| Svazek 1 (SHR)                                                  |                                                                                  |   |
|                                                                 |                                                                                  |   |
|                                                                 |                                                                                  |   |
|                                                                 |                                                                                  |   |
|                                                                 | Nová funkce                                                                      | < |
|                                                                 | Nyní můžete zálohovat pouze soubory ve<br>složkách. <mark>Další informace</mark> |   |
| <u>Vytvořit filtry souborů</u>                                  | Toto znovu nezobrazovat                                                          |   |
| Zpět                                                            | Další Storno                                                                     |   |
| Obrázek 5 - Výběr zálohovaných dat                              |                                                                                  |   |

e. Pokud chcete, můžete zároveň zálohovat nainstalované aplikace

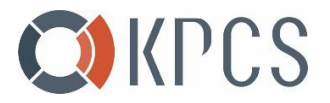

| 1                                                            | Průvodce zálohování | n                                      |
|--------------------------------------------------------------|---------------------|----------------------------------------|
| <b>Zálohování aplikace</b><br>/yberte aplikace k zálohování. |                     |                                        |
| Aplikace                                                     | Sdílená složka 🚺    | Shrnutí                                |
| (i) Hyper Backup<br>2.2.4-1213                               |                     | Zálohujte nastavení úloh<br>v balíčku. |
| OAuth Service<br>1.0.4-0030                                  |                     | Zálohujte nastavení balíčku.           |
|                                                              |                     |                                        |
|                                                              |                     |                                        |
|                                                              |                     |                                        |
| Vybrané aplikace: 0; nevybrané aplika                        | ace: 2. 🥡           |                                        |
|                                                              |                     |                                        |

f. Nastavte detaily zálohování dle Vašich potřeb.

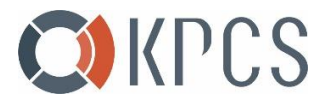

|                         | Průvodce               | zálohováním | Х             |
|-------------------------|------------------------|-------------|---------------|
| Nastavení záloh         | ování                  |             |               |
| Úloha:                  | Microsoft Azure 1      |             |               |
| Povolit upozornění      | na úlohy 🥡             |             |               |
| Povolit protokol po     | drobností o změnách so | ouboru 🥡    |               |
| 🗹 Povolit zálohu konf   | igurace (povinné) 🥡    |             |               |
| 🗹 Komprimovat záloh     | ovaná data             |             |               |
| 🗹 Povolit šifrování pře | enosu                  |             |               |
| 🗹 Povolit plán záloho   | vání                   |             |               |
| Spustit na:             |                        | Denně 🔻     | 19 💌 : 50 💌   |
| 🗹 Povolit plán kontrol  | ly integrity 🥡         |             |               |
| Spustit na:             |                        | Neděle      | ▼ 21 ▼ : 50 ▼ |
| Povolit šifrování na    | straně klienta         |             |               |
|                         |                        |             |               |
| Zpět                    |                        |             | Další Storno  |

Obrázek 7 - Nastavení zálohování

g. Nastavte detaily rotace záloh dle Vašich potřeb.

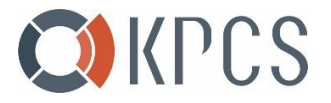

| Průvodce zálohováním                                                                                                    | ×         |
|----------------------------------------------------------------------------------------------------|-----------|
| Nastavení rotace                                                                                                    |           |
| Povolit rotaci záloh 🥡                                                                                                    | 1         |
| Jakmile počet zálohovaných verzí dosáhne stanoveného maximálního počtu uložených verz<br>aktivují se zásady uchovávání informací podle následujících pravidel | zí,       |
| Od nejstarších verzí                                                                                                    |           |
| Smart Recycle 🕧                                                                                                    |           |
| Přizpůsobené uchovávání<br>Nastavení                                                                                                    |           |
| Max. počet uložených verzí 👔 256                                                                                                    |           |
| Níže je uveden možný výsledek uchovávání záloh na základě vašeho plánu zálohování a<br>schématu rotace:                                                       |           |
|                                                                                                    | nn<br>xo⊥ |
| Zpět Použít Storno                                                                                                    | >         |

Obrázek 8 - Nastavení rotace záloh

## 2.1.2 AZURE STORAGE EXPLORER

Pro potvrzení, že data byla zálohována do Azure Storage Accountu lze využít funkci storage explorer. Pomocí této funkce uvidíte fyzické zálohované soubory.

| Search (Ctrl+/)                       | « Search          | $	ilde{	au}$ Upload $	o 	ext{ Download } 	o 	ext{ Open } + 	ext{ New Folder }$                                        | 🖉 Copy URL 👘 - Select All 📄 Copy 🖺 Paste  | ₩§ Rename X Delete "?" Undelete ···· More      |                                                 |
|---------------------------------------|-------------------|----------------------------------------------------------------------------------------------------|-------------------------------------------|------------------------------------------------|-------------------------------------------------|
| Cverview                              | A BLOB CONTAINERS | $\leftarrow \rightarrow \lor ~\uparrow~~ \textbf{Active blobs (default)} ~~ \textbf{v} ~~ \textbf{containersynology}$ |                                           |                                                | Search by prefix (case-sensitive)               |
|                                       | containersynology | NAME ^ ACCESS TIER ACCESS TIER LAST MODIFIED                                                                          | LAST MODIFIED BLOB TYPE CONTENT TYPE SIZE | STATUS REMAINING DAYS DELETED TIME LEASE STATE | DISK NAME VM NAME DISK TYPE RESOURCE GROUP NAME |
| A A A A A A A A A A A A A A A A A A A | FILE SHARES       | Synology_1.hbk                                                                                                    | Folder                                    |                                                |                                                 |
| Access control (IAM)                  | QUEUES            |                                                                                                    |                                           |                                                |                                                 |
| 🔶 Tags                                | TABLES            |                                                                                                    |                                           |                                                |                                                 |
| Diagnose and solve proble             |                   |                                                                                                    |                                           |                                                |                                                 |
| 💕 Data transfer                       |                   |                                                                                                    |                                           |                                                |                                                 |
| 🗲 Events                              |                   |                                                                                                    |                                           |                                                |                                                 |
| 🕍 Storage Explorer (preview)          |                   |                                                                                                    |                                           |                                                |                                                 |

Obrázek 9 - Kontrola odzálohovaných dat v Microsoft Azure

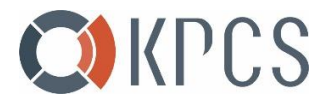

### 3 Obnovení dat ze Storage Accountu

1. Otevřete centrum balíčků a vyberte "Hyper Backup"

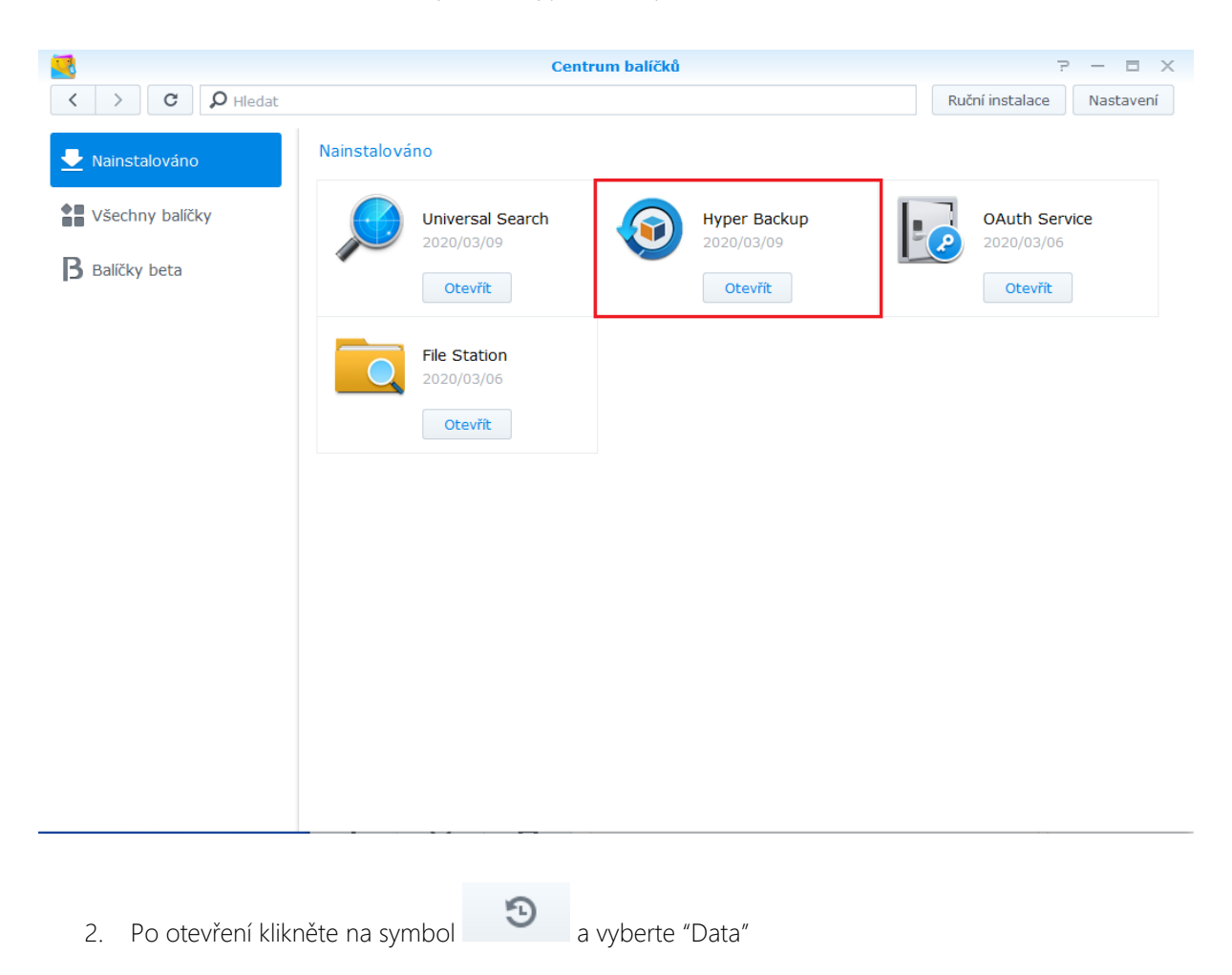

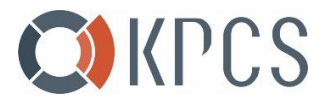

| 9                                                                                                  | Hyper Backup                                                |
|----------------------------------------------------------------------------------------------------|-------------------------------------------------------------|
|                                                                                                    | пурет васкар                                                |
| 🙆 Microsoft Azure 1 🛛 🛇                                                                            |                                                             |
|                                                                                                    |                                                             |
|                                                                                                    |                                                             |
|                                                                                                    |                                                             |
|                                                                                                    |                                                             |
|                                                                                                    |                                                             |
|                                                                                                    |                                                             |
|                                                                                                    |                                                             |
|                                                                                                    |                                                             |
|                                                                                                    |                                                             |
|                                                                                                    |                                                             |
|                                                                                                    |                                                             |
|                                                                                                    |                                                             |
|                                                                                                    |                                                             |
|                                                                                                    |                                                             |
| Data                                                                                               |                                                             |
| LUN                                                                                                |                                                             |
| + 3                                                                                                |                                                             |
| 企                                                                                                  |                                                             |
| 3. Vyberte úlohu pro obnovení                                                                      |                                                             |
|                                                                                                    |                                                             |
|                                                                                                    |                                                             |
|                                                                                                    |                                                             |
| Výběr úlohy obnovení                                                                               |                                                             |
|                                                                                                    |                                                             |
| /yberte úlohu zálohování, která se                                                                 | e má obnovit.                                               |
| /yberte úlohu zálohování, která se                                                                 | e má obnovit.                                               |
| /yberte úlohu zálohování, která se                                                                 | e má obnovit.                                               |
| Vyberte úlohu zálohování, která se<br>Úloha                                                        | čas :                                                       |
| Vyberte úlohu zálohování, která se<br>Úloha<br>Microsoft Azure 1                                   | čas :<br>Poslední záloha: 10/03/2020 15:55                  |
| Vyberte úlohu zálohování, která se<br>Úloha<br>Microsoft Azure 1                                   | čas :<br>Poslední záloha: 10/03/2020 15:55                  |
| Vyberte úlohu zálohování, která se<br>Úloha<br>Microsoft Azure 1                                   | e má obnovit.<br>Čas :<br>Poslední záloha: 10/03/2020 15:55 |
| Vyberte úlohu zálohování, která se<br>Úloha<br>Microsoft Azure 1                                   | čas :<br>Poslední záloha: 10/03/2020 15:55                  |
| Vyberte úlohu zálohování, která se<br>Úloha<br>Microsoft Azure 1                                   | čas :<br>Poslední záloha: 10/03/2020 15:55                  |
| Vyberte úlohu zálohování, která se<br>Úloha<br>Microsoft Azure 1                                   | čas :<br>Poslední záloha: 10/03/2020 15:55                  |
| Vyberte úlohu zálohování, která se<br>Úloha<br>Microsoft Azure 1                                   | čas :<br>Poslední záloha: 10/03/2020 15:55                  |
| Vyberte úlohu zálohování, která se<br>Úloha<br>Microsoft Azure 1                                   | čas :<br>Poslední záloha: 10/03/2020 15:55                  |
| Vyberte úlohu zálohování, která se<br>Úloha<br>Microsoft Azure 1                                   | čas :<br>Poslední záloha: 10/03/2020 15:55                  |
| Vyberte úlohu zálohování, která se<br>Úloha<br>Microsoft Azure 1                                   | čas :<br>Poslední záloha: 10/03/2020 15:55                  |
| Vyberte úlohu zálohování, která se<br>Úloha<br>Microsoft Azure 1                                   | čas :<br>Poslední záloha: 10/03/2020 15:55                  |
| Vyberte úlohu zálohování, která se<br>Úloha<br>Microsoft Azure 1                                   | čas :<br>Poslední záloha: 10/03/2020 15:55                  |
| Vyberte úlohu zálohování, která se<br>Úloha<br>Microsoft Azure 1<br>Obnovit ze stávajících úložišť | e má obnovit.<br>Čas :<br>Poslední záloha: 10/03/2020 15:55 |

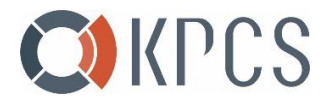

4. Nechte vybanou první možnost pokud budete chtít pouze obnovit data.

| Průvodce obnovením                                                                                                    | ×   |
|----------------------------------------------------------------------------------------------------|-----|
| <b>Konfigurace systému</b><br>Vyberte sadu konfigurací systému, které se mají obnovit.                                                                   |     |
| Neprovádět obnovení konfigurace systému                                                                                                    |     |
| Obnovit konfiguraci systému:                                                                                                    |     |
| 10/03/2020 15:55:27 🗸                                                                                                    |     |
| <ul> <li>Všechny systémové konfigurace (Přepsat konfliktní nastavení)</li> <li>Vživatelé a skupiny</li> <li>Y Pracovní skupina, doména a LDAP</li> </ul> |     |
| <ul> <li>Služba sdílení souborů a zálohování</li> <li>Statní služby</li> </ul>                                                                           |     |
|                                                                                                    |     |
| Zpět Další Sto                                                                                                    | rno |

5. Vyberte zálohovaná data, která chcete obnovit

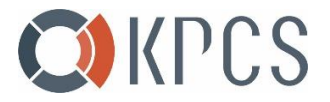

| Průvodce obnovením                                                                    | ×      |
|---------------------------------------------------------------------------------------|--------|
| <b>Obnovení dat</b><br>Vyberte (sdílené) složky, které se mají obnovit.               |        |
| <ul> <li>Sdílená složka</li> <li>storageaccountsynology</li> <li>dokumenty</li> </ul> |        |
| 2     10/03/2020 15:55       Mar     2     4     6     8     0     12     14     16   | 18 20  |
| Zpět Další                                                                            | Storno |

6. Po kliknutí na tlačítko "Použít" dojde k obnovení dat ze zálohy

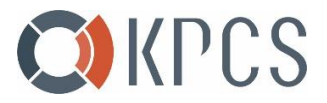

# Průvodce obnovením X Shrnutí obnovení dat Průvodce použije následující nastavení, Proces bude trvat několik sekund. Položka Hodnota Konfigurace systémů Ne Verze 10/03/2020 15:55:27 Sdílené složky storageaccountsynology/dokumenty

Zpět

Použít

Storno

KPCS CZ s.r.o. | Kubánské nám. 1391/11 | 100 00 Praha 10 Vršovice | www.kpcs.cz | page 15 / 15